## HOW TO DROP/WITHDRAWAL

- Go to <u>www.collin.edu and c</u>lick on CougarWeb (located at top right side). Login with your username and password
- Go to "Registration and Planning (Add, Drop, &Withdraw)" from the

"Registration and Tools" section of the page

 Registration Tools

 My Profile

 Registration and Planning (Add, Drop & Withdraw)

 Course Catalog & Descriptions

 Look Up Classes

 Quick Course Finder

 Register for Classes

 Search and register for your classes. You can also view and manage your schedule.

 Credit Wintermester&Spring2021

 Continue

- **3.** Click "Register for Classes"
- 4. Select term (credit fall/spring/summer courses)
- In the Summary area, under the Action drop-down,
   choose "Drop [xxx]" or the Withdraw option of your choice

| Summary              | Tuition and Fees |     |       |          |            |                   |   |
|----------------------|------------------|-----|-------|----------|------------|-------------------|---|
| Title                | Details          | Hou | CRN   | Schedule | Status     | Action            | * |
| Elementary Statisti  | MATH 134         | 3   | 12154 | Lectur   | Registered | Withdraw-Personal | * |
| Installation, Storag | ITMT 1372,       | 3   | 13925 | Lectur   | Registered | None              | • |
| Learning Framework   | PSYC 130         | 3   | 12701 | Lecture  | Registered | None              | * |

6. Click the Submit button, and your courses should now show a status of "deleted" or

Withdrawn

| Summary                |          | Tuition and Fees |       |         |            |        |   |
|------------------------|----------|------------------|-------|---------|------------|--------|---|
| Title                  | Details  | Hou              | CRN   | Schedul | Status     | Action | * |
| Differential Equations | MATH 232 | 3                | 15773 | Lectur  | Registered | None   | * |
| Engineering Mecha      | ENGR 230 | 3                | 10719 | Lecture | Withdrawn  | None   | * |